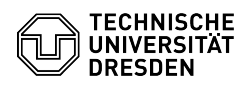

## Gruppenlaufwerk im Windows einrichten

03.05.2024 00:47:52

|            |                                              |                        | FAQ-Artikel-Ausdruck  |
|------------|----------------------------------------------|------------------------|-----------------------|
| Kategorie: | Datenspeicher & Datenablage::Gruppenlaufwerk | Bewertungen:           | 1                     |
| Status:    | öffentlich (Alle)                            | Ergebnis:              | 100.00 %              |
| Sprache:   | de                                           | Letzte Aktualisierung: | 11:46:49 - 11.01.2024 |

Schlüsselwörter

Netzlaufwerk Verbindung Einbinden Windows-Explorer

## Lösung (öffentlich)

Ein Gruppenlaufwerk liegt auf einem Speichersystem und kann als Netzlaufwerk im Windows Explorer eingebunden werden.

Dazu gehen Sie wie folgt vor:

- Windows Explorer öffnen
   "Dieser PC" auswählen
   Im Menüband "Computer" den Punkt "Netzlaufwerk verbinden" auswählen
   Es öffnet sich ein Eingabefenster: Screenshot: Windows-Eingabefenster zum

- Es offnet sich ein Eingaberenster: Screensnot: windows-Eingaberenster zum Verbinden eines Netzlaufwerks
  Wählen Sie den Laufwerksbuchstaben aus, unter dem Sie das Laufwerk zukünftig im Windows Explorer sehen wollen.
  Geben Sie bei "Ordner" den Pfad zum Laufwerk ein:
  Wys-SVMNAME.zih.tu-dresden.de\laufwerksname (SVMNAME ist der Name des unter diesen uitzuellen Sociebergenzen)
- \\vs-SVMNAME.zih.tu-dresden.de\\aufwerksname (SVMNAME ist der Name des zuständigen virtuellen Speicherservers) Setzen Sie die Haken bei den Optionen "Verbindung bei Anmeldung wiederherstellen" und "Verbindung mit anderen Anmeldeinformationen herstellen" und wählen Sie "Fertig stellen" aus. Geben Sie nun Ihre Anmeldeinformationen ein: Benutzername: dom\ZIH-Loginname Passwort: Ihr ZIH-Passwort